## **Export Hours Worked**

The Export Hours Worked screen allows a user to export all the billable hours up to the specified date into a CSV file. The data will be generated from Ticket | Hours Worked tab.

| Details Attachments Hours Worked Internal Notes History JIRA Issues |       |            |          |          |          |             |          |               |           |
|---------------------------------------------------------------------|-------|------------|----------|----------|----------|-------------|----------|---------------|-----------|
| Selete 💡 Filter Records (F3)                                        |       |            |          |          |          |             |          |               |           |
| C Agent                                                             | Hours | Date       | Job Code | Billable | Rate     | Description | Exported | Date Exported | JIRA Link |
| AGDEMO                                                              | 10.00 | 09/01/2014 | JC4      |          | 1,150.50 |             |          |               |           |
|                                                                     |       |            |          |          |          |             |          |               |           |

blocked URL This is available for i21 Agent only.

## How to Export

1. Go to Help Desk menu and expand the Activities sub-menu.

| 2. | Double click on Expo                                    | uble click on Export Hours Worked to open the Export Hours Worked screen. |  |  |  |  |  |  |
|----|---------------------------------------------------------|---------------------------------------------------------------------------|--|--|--|--|--|--|
|    | Export Hours Worked                                     |                                                                           |  |  |  |  |  |  |
|    |                                                         | <u>گ</u>                                                                  |  |  |  |  |  |  |
|    | Export Clo                                              | se                                                                        |  |  |  |  |  |  |
|    |                                                         |                                                                           |  |  |  |  |  |  |
|    | Export H                                                | Hours Worked to a CSV file                                                |  |  |  |  |  |  |
|    | Enter the ending date for the hours you want to export. |                                                                           |  |  |  |  |  |  |
|    |                                                         |                                                                           |  |  |  |  |  |  |
|    |                                                         | Ending Date:                                                              |  |  |  |  |  |  |
|    |                                                         | Export Type                                                               |  |  |  |  |  |  |
|    |                                                         | Illable                                                                   |  |  |  |  |  |  |
|    |                                                         | 💿 Non-Billable                                                            |  |  |  |  |  |  |
|    |                                                         | 🔘 Both                                                                    |  |  |  |  |  |  |
|    |                                                         |                                                                           |  |  |  |  |  |  |
|    | 🕜 🔮 🤶 Re                                                | eady                                                                      |  |  |  |  |  |  |

- 3. Select Ending Date. This is the Date field from the Hours Worked tab
- 4. Select any of the available options from Export Types group box:
  - Billable If the Hours Worked tab | Billable box in Ticket is checked.
  - Non-Billable If the Hours Worked tab | Billable in Ticket is not checked.
  - Both Selecting this will give the option to the user to export Billable or Non-Billable hours or both.
- 5. Click on Export to download and open the exported csv file.
- 6. After the successful export, it will mark the Exported box field checked and Date Exported in Ticket | Hours Worked tab.

|   | Details Attachments Hours worked Internal Notes History JIRA Issues |       |            |          |          |          |             |          |               |           |
|---|---------------------------------------------------------------------|-------|------------|----------|----------|----------|-------------|----------|---------------|-----------|
| ¢ | Delete 🍸 Filter Records (F3)                                        |       |            |          |          |          |             |          |               |           |
| E | Agent                                                               | Hours | Date       | Job Code | Billable | Rate     | Description | Exported | Date Exported | JIRA Link |
| E | AGDEMO                                                              | 10.00 | 09/01/2014 | JC4      | 1        | 1,150.50 |             | 7        | 09/01/2014    | 2         |
| E | 1                                                                   |       |            |          |          |          |             | · · ·    |               | 2         |